## PROCEDIMIENTO PARA EMISIÓN DE CERTIFICADOS

Se podrán emitir certificados para Boletos Interdepartamentales y certificados de inscripción a carrera.

1.- Ingresar a Autogestión Estudiantil en el Portal del Estudiante <u>https://bedelias.udelar.edu.uy/</u>

| enú Que a sistema de gestión administrati                                                                                                    | UcelaR Cuenta                                                                                          |
|----------------------------------------------------------------------------------------------------|----------------------------------------------------------------------------------------------------|
| 21/09/2020@UdelaR<br>AVISO BAJA TEMPORAL DE<br>AUDOCESTIÓN COLORIDADA<br>AUDOCESTIÓN SERVICIONAL DE<br>AUDOCESTIÓN SERVICIONAL DE<br>AUDOCESTIÓN SERVICI | 21/09/2020@UdelaR<br>AVISO BAJA TEMPORAL DE<br>AUTOGESTIÓN Y FORMA<br>10/09/2019@UdelaR<br>BIENVENIDOS |
| <u>Ver noticia</u>                                                                                                    |                                                                                                    |
| Noticias anteriores                                                                                                    | Sólo importantes                                                                                       |

2.- En Menú/Certificados/Solicitar nuevo certificado

| menú ayuda                                         | SGAE                                                                                                    | Udela R                                                            |
|----------------------------------------------------|----------------------------------------------------------------------------------------------------|--------------------------------------------------------------------|
| Noticias<br>Planes de estudio /<br>Previas         | SIDAD DE LA REPÚBLICA - SISTEMA DE GESTIÓN ADMINISTRATI                                                                              | VA DE LA ENSENANZA                                                 |
| Evaluar previas<br>Consultar de qué es<br>previa   | 21/09/2020@UdelaR<br>O BAJA TEMPORAL DE                                                                                              | 21/09/2020@UdelaR<br>AVISO BAJA TEMPORAL DE<br>AUTOGESTIÓN Y FORMA |
| Calendarios<br>Consulta de<br>inscripciones<br>ier | TOGESTION Y FORMA<br>antenimiento el día 23/09/2020 de 8hs a 9hs se verán<br>vicios de Autogestión estudiantil y Formularios (FormA- | 10/09/2013@UdelaR<br>BIENVENIDOS                                   |
| Control de<br>inscripciones<br>Inscripciones       | 1A-Posgrado)                                                                                                    |                                                                    |
| Consultar sanciones                                |                                                                                                    |                                                                    |
| Datos personales<br>Escolaridades                  | <u>Ver noticia</u>                                                                                                    |                                                                    |
| Certificados                                       | 765                                                                                                    |                                                                    |
| Na avistan natisias an                             | taiona                                                                                                    | Sólo importantes 🗐                                                 |

3.- Seleccionar el tipo de certificado a emitir y confirmar la solicitud.

| menú evida                                                                                                    | <b>SGAE</b><br>CA - SISTEMA DE GESTIÓN ADMINISTRAT | Mi Udelar Cuenta |
|----------------------------------------------------------------------------------------------------|----------------------------------------------------|------------------|
| Certificados                                                                                                    |                                                    | Maria            |
| Seleccione el tipo de certificado a emitir<br>Tipo de Certificado<br>Tipo de Certificado<br>Habilitación a boletos de transporte interdepartar<br>Inscripción | mental Confirmar solicitud                         |                  |
| SeCIU - SGAE - versión 10.9.0 c                                                                                                    | SERVICIO<br>ENTRAL DE<br>FORMÁTICA                 |                  |

4.- Automáticamente se generará un pdf con el certificado solicitado. El mismo podrá ser descargado desde la web para enviarlo y/o imprimirlo. En él constará fecha y hora de emisión y código de verificación.

## No necesita firma ni sello de Bedelía

Fecha de emisión 23/09/2020 10:32:20

Código de verificación: SGAE-CERTB-JT90Z5 Verificable hasta: 23/10/2020 Verificar en: https://bedelias.udelar.edu.uy/verificar